# HOW TO COMPLETE THE WORK SEARCH

# LOCATING THE JOB SEARCH FUNCTION IN SCWOS

After creating a SCWOS account, here's how you can access the **Job Search** menu. Click on the **Menu** in the top left of your screen to display a drop down of options to choose from. Select **Job Search** under *Quick Menu*.

Depending on how your preferences are set up on your dashboard, you can also access **Job Search** under the *Job Seeker Services* widget on your dashboard page.

| Search menu                                                           | ≡ | ▼ Job Seeker Services                                          |
|-----------------------------------------------------------------------|---|----------------------------------------------------------------|
| > My Individual Workspace<br>~ Quick Menu                             |   | Job Search<br>Find current job openings.                       |
| Job Search<br>Résumé Builder                                          |   | Résumé Builder<br>Create, store and update your résumé online. |
| My Portfolio                                                          | > | Virtual Recruiter<br>Create a system job search alert.         |
| <ul> <li>Services for Individuals</li> <li>Career Services</li> </ul> | > | More Job Seeker Services                                       |

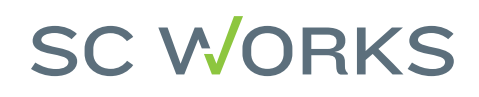

# **COMPLETING A WORK SEARCH**

On the **Job Search** page, you have many options for search filters. Keep in mind, the more filters you select, the more narrow your results will be.

The Quick Search Tab allows you to search the job keyword and location.

| Keyword | Location | Search |
|---------|----------|--------|
|         |          |        |

Keywords can include things like job titles, employer name, occupations and even military occupation codes.

The Additional Quick Search Options below that show how recently the job was posted, by occupation group, education level, source of job posting, etc. When you're ready, click Search.

| Additional Quick Search Options               |                                                                                                    |
|-----------------------------------------------|----------------------------------------------------------------------------------------------------|
| Jobs <u>Posted</u> Within:                    | Last 14 days 🔻                                                                                                    |
| Occupation Group:                             | None Selected                                                                                                    |
| Specific Occupation:                          | Select Specific Occupation<br>Click here if you are a veteran and wish to enter your military occupation.                                                                                                    |
| Minimum Acceptable Salary:                    | None Selected                                                                                                    |
| Education Level:                              | None Selected                                                                                                    |
| Sources:<br>Check All Uncheck All<br>Advanced | ✓       Preferred Employer       ✓       Newspaper         ✓       Corporate       ✓       Private Job Board         ✓       Education Institution       ✓       Recruiter         ✓       Government       ✓       Social Media         ✓       Hospitals       ✓       State Job Board         ✓       Job Distributor       ✓       Volunteer         ✓       National Labor Exchange |
|                                               |                                                                                                    |
|                                               | Search                                                                                                    |

SC WORKS

Other Job Sites Jobs Outside of South Carolina

2

## WORK SEARCH CONTINUED

Once you press Search, available jobs meeting your search requirements will be displayed on the screen.

### Narrow Results

### Sr. Accountant

#### Not Available - Ridgeville, SC

#### Regular

... Accountant to provide leadership and know-how to a growing team. This is a full-time opportunity in the Ridgeville, South Carolina area. As a Senior Accountant, yo position offers a comprehensive compensation and benefits package to help you achieve long-term potential within the company. We are currently looking for an inc partners to ensure compliance with corporate accounting policies, procedures and controls and provide support on special requests - Dedication to continuously imp

Recruiter - Robert Half International Inc. Today

HealthPRO / Heritage - Greenville, SC Regular

Hospitals - HealthPRO / Heritage Today

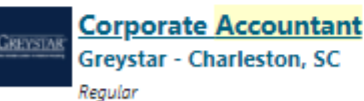

Applies generally accepted accounting principles (GAAP) to analyze financial information, reconcile financial statements, prepare standard journal entries, approve exp general ledger. \* Review incoming intercompany transactions for proper coding and prepare outgoing intercompany transactions for approval. \* Analyze general ledge resolve issues with the treasury department. \* Audit employee expense reports to ensure compliance with company policy, confirm accurate coding of the expenses a

Corporate - Greystar Real Estate Partners, LLC Today

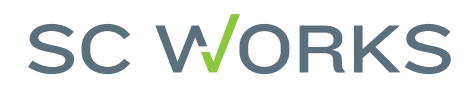

# WORK SEARCH CONTINUED

To complete your weekly work search requirement in SCWOS, you need to select a position you want to learn more about. By clicking on a job posting, this will result in a new page opening to fully display the individual position's information, job description, qualifications, requirements, compensation (if provided), information about the company, an option to favorite the job posting and a button to *apply*.

Average salary for this occupation in Greenville

65k Per year

## Staff Accountant HealthPRO Heritage

Occupation: Accountants Location: Greenville, SC - 29601

Positions available: 1

Job #: 2021-41822

Source: HealthPRO / Heritage Site: <u>www.healthpro-heritage.com</u>

## Corporate Accountant Greystar Real Estate Partners, LLC

Occupation: Accountants

Location: Charleston, SC - 29401 Positions available: 1 Job #: R0030558

Source: Greystar Real Estate Partners, LLC Site: <u>www.greystar.com</u>

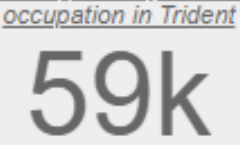

Per year

Average salary for this

## SC WORKS

# **VERIFYING A WORKS SEARCH IN SCWOS**

To verify your work search for the week, first select from the upper left-hand menu, select **My Portfolio** under *Quick Menu*. Then click **Search History Profile**, which will be displayed under *My Individual Profile*. All job searches completed will be listed here. If you do not see it, make sure that you opened up each of the job postings in a new window.

| > My Individual Workspace                                                                                                 |             | <ul> <li>My Individual Profiles</li> <li>Personal Profile</li> </ul>                                                                   |
|----------------------------------------------------------------------------------------------------|-------------|----------------------------------------------------------------------------------------------------|
| Job Search                                                                                                    |             | Search History Profile                                                                                                    |
| Résumé Builder                                                                                                    |             | Self Assessment Profile                                                                                                    |
| My Portfolio                                                                                                    | >           | Communications Profile                                                                                                    |
| <ul> <li>Services for Individuals<br/>Career Services</li> <li>Job Seeker Services</li> <li>Education Services</li> </ul> | ><br>><br>> | <ul> <li>My Individual Plans</li> <li>Employment Plan Profile</li> <li>Training Plan Profile</li> <li>Benefits Plan Profile</li> </ul> |

| <u>Job Title</u>          | Occupation  |
|---------------------------|-------------|
| Corporate Accountant      | Accountants |
| Staff Accountant          | Accountants |
| Sr. Accountant            | Accountants |
| Systems Accountant (4386) | Accountants |

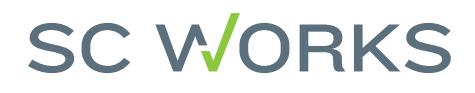

# VERIFYING YOUR WORK SEARCH IN MYBENEFITS PORTAL

SCWOS and the MyBenefits (claimant) portal communicate every night. On the next business day after you have completed your work search in SCWOS, you will want to log into your MyBenefits portal, select the **Confirmation History** tab at the top and on that page, you will see "*SC Work Search Confirmation*" listed with the benefit week next to it.

| Benefit Week Ending date |                   | SC Work Search Confirmation |
|--------------------------|-------------------|-----------------------------|
| 04/03/2021               |                   |                             |
|                          |                   |                             |
|                          | Claimant Homonage |                             |

If you do not see this confirmation, you will need to reach out to the SC Works Center nearest you so they can verify that your Social Security number is attached to your SCWOS account. Your social is what ties your SCWOS account (and work searches) to your unemployment insurance claim in the MyBenefits portal.

**NOTE:** DEW call center staff can not verify this information for you. You must reach out to your local SC Works center for assistance: <u>scworks.org/about-us/state-wide-centers</u>

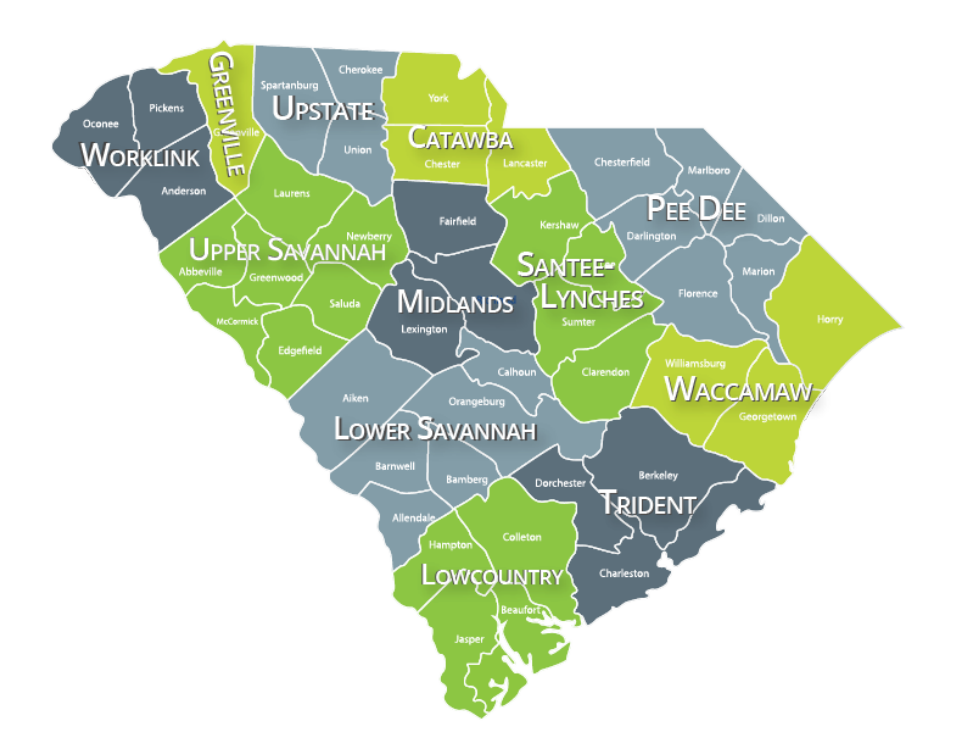

## SC WORKS

# HERE'S A Recap

Reminder! You have 6 days to complete your weekly certification of your UI claim and you have 6 days to make sure your weekly work search was completed! Remember, claim weeks run Sunday to Saturday.

# CLAIMANT'S RESPONSIBILITIES EACH WEEK

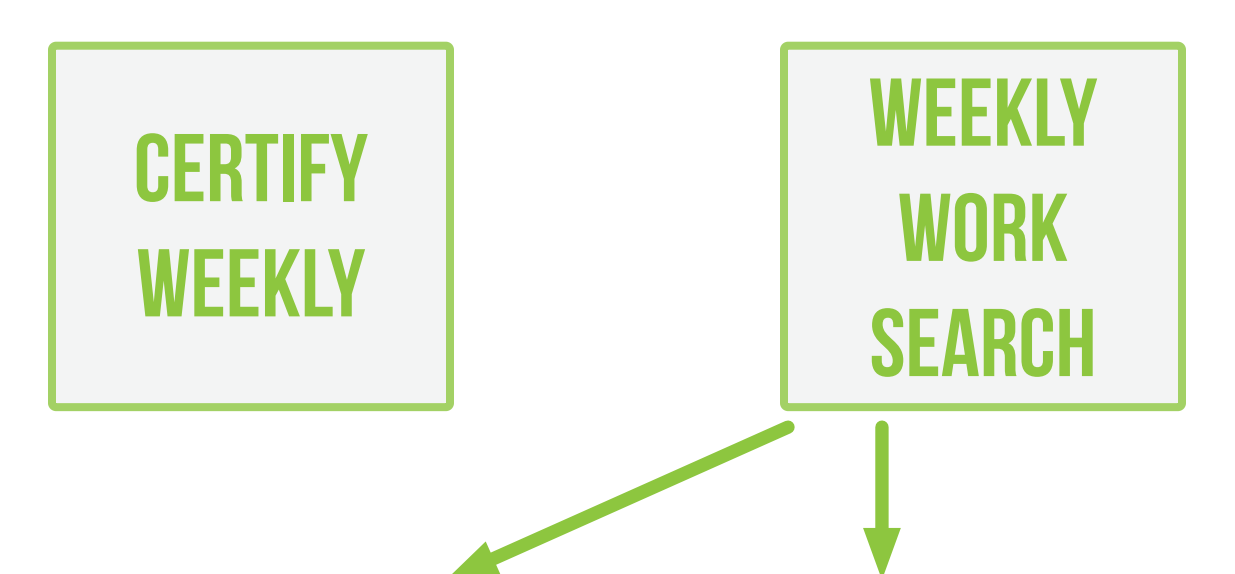

## Suggested Pro Tip #1:

Verify your two weekly work searches were counted in your SCWOS portal immediately after completing!

SCWOS will communicate your weekly work searches were complete to your MyBenefits portal overnight.

## Suggested Pro Tip #2:

Since SCWOS and the MyBenefits portal only communicate once a day, make sure to log-in to your MyBenefits portal the next business day after completing your work search in SCWOS!

If you don't see the SC Work Search Confirmation in your portal, you will need to call your closest SC Works Center. Check the instructions on page 6 of this document for next steps.

## SC WORKS